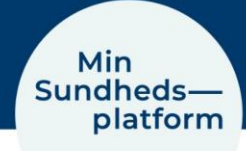

## Book en aftale i Min Sundhedsplatform

Hvis du har fået mulighed for at booke en aftale via Min Sundhedsplatform, åbner du blot <u>www.minsundhedsplatform.dk</u> og logger ind.

Her vælger du Menu > Book en aftale.

I det nye vindue kan du se, hvilke afdelinger du har mulighed for at booke en tid til.

| Menu                                                                                                    | ¢                                   |                                                              |                        |                                     |                      |
|----------------------------------------------------------------------------------------------------|-------------------------------------|--------------------------------------------------------------|------------------------|-------------------------------------|----------------------|
| Q Søg i menuen                                                                                              |                                     | B Meni                                                       | u 🗔 Kommende           | e og tidligere aftaler              | Meddelelser          |
| Find behandling                                                                                             |                                     | Booke                                                        | en aftale              |                                     |                      |
| Book en aftale                                                                                              | h Da                                | al an afte                                                   | d a                    |                                     |                      |
| 🚆 Vis sundhedsfagligt team                                                                                  | Book BC                             | ok en alta                                                   | ate                    |                                     |                      |
| Kommunikation                                                                                               |                                     |                                                              |                        |                                     |                      |
| Meddelelser                                                                                                 |                                     | Dialyza - Salfaara                                           |                        |                                     |                      |
| 😳 Skriv til os                                                                                              |                                     | Dialyse - Selfcare                                           |                        |                                     |                      |
| 🖸 Digital post                                                                                              |                                     |                                                              |                        |                                     |                      |
| Sundhedsdata                                                                                                |                                     |                                                              |                        |                                     |                      |
| 📑 Kommende og tidligere aftaler                                                                             | _                                   |                                                              |                        |                                     |                      |
| A Prøvesvar                                                                                                 |                                     |                                                              |                        |                                     |                      |
| Klik nå en af bokseno                                                                                       | Vælg person eller                   | sted                                                         |                        |                                     |                      |
| for at valge person el                                                                                      | Alle ressourcer                     | Alle ressourcer<br>Book med enhver tilgængelig<br>ressource. |                        | DS 1                                | NOH HIMC0921 PLADS 2 |
|                                                                                                    | Book med enhver tilga<br>ressource. |                                                              |                        |                                     |                      |
| ler sted og klik på                                                                                         |                                     |                                                              |                        |                                     |                      |
| knappen "Fortsæt"                                                                                           | NOH HIMC0921 PLADS 3                |                                                              | NOH HIMC0921 PLADS 4   |                                     |                      |
|                                                                                                    |                                     |                                                              |                        |                                     |                      |
| Trin 1 – vælg dato                                                                                          | Fortsæt 1 kliniker                  | r valgt                                                      |                        |                                     |                      |
| og tidspunkt                                                                                                |                                     | Hvilket tidspunkt passer dig?                                |                        |                                     |                      |
| I vinduet som åbner, får du vist<br>alle ledige datoer og tider.                                            |                                     | Start søgning a den<br>20-04-2021                            |                        | tirsdag d. 20. april, 2021<br>14:00 |                      |
| Her kan du umiddelbart klikke nå                                                                            |                                     | Tidspunkter<br>Alle ledige tidspunkter                       |                        | onsdag d. 21. april, 2021           |                      |
| inci kan uu unnuueibarti<br>in af da ladiga tidar                                                           |                                     | The state of the second second                               |                        |                                     |                      |
| en al de leuige tider.                                                                                      |                                     | Filtrer på                                                   | Filtrer på tidspunkter |                                     |                      |
| Du kan også vælge at få vist tider<br>fra en bestemt dato eller filtrere<br>på tidspunkter, dvs. om du for- |                                     |                                                              |                        | torsdag d. 2                        | 2. april, 2021       |
|                                                                                                    |                                     |                                                              |                        | 6:00                                | 14:00                |
|                                                                                                    |                                     |                                                              |                        | fredag d. 23                        | 3. april, 2021       |
| trækker formiddag eller eftermid-                                                                           |                                     |                                                              |                        | 6:00                                | 14:00                |
| dag på de enkelte dage.                                                                                     |                                     |                                                              |                        |                                     |                      |
|                                                                                                    |                                     |                                                              |                        |                                     |                      |

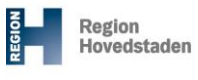

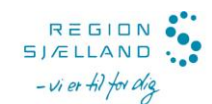

## Trin 2 – Kontroller tid og dato

Kontroller at tid og dato stemmer overens med det du havde valgt. Hvis du fortsat vil booke aftalen, klikker du på "Book aftale". Hvis du fortryder og vil vælge en ny tid eller en anden aftale, klikker du på knappen "Start forfra"

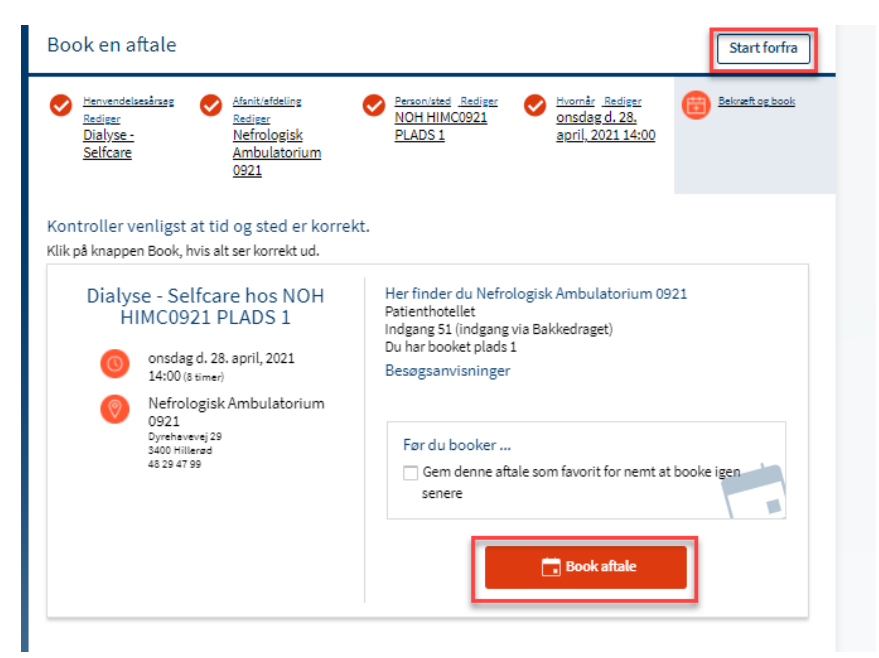

## Trin 3 - din aftale er booket

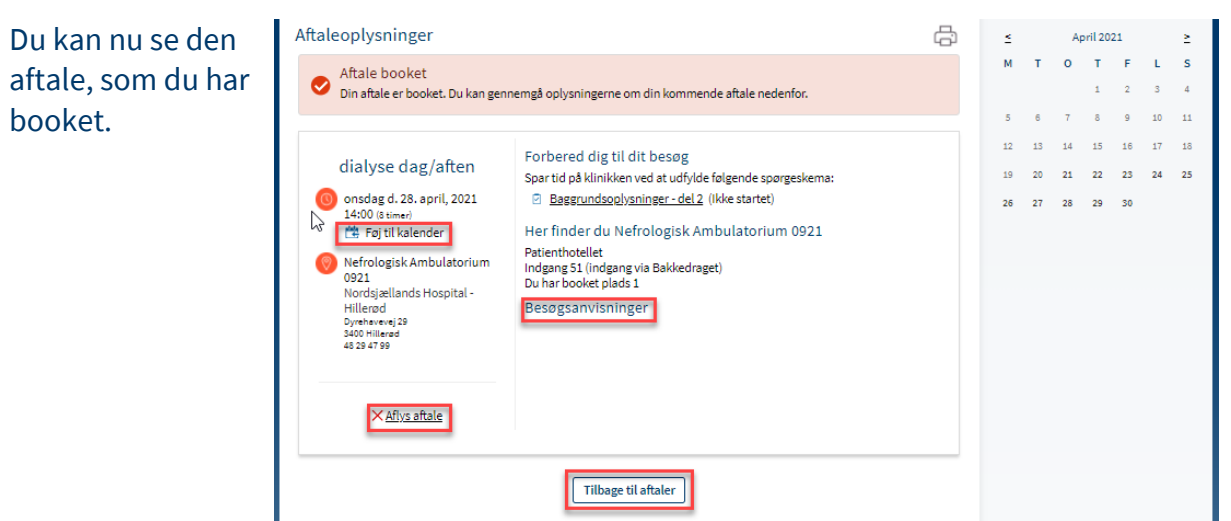

Du kan også:

- føje aftalen til din kalender (eksempelvis Outlook)
- få en kort- og ruteanvisning (Besøgsanvisning) via GoogleMap, som åbner i et nyt vindue
- Aflyse aftalen

## OBS!

Du kan altid se en samlet oversigt over dine kommende ambulante aftaler under "Kommende og tidligere aftaler" – Klik på knappen Tilbage til aftaler